# TKR North America Tech Support Procedure

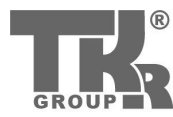

#### Click on <u>https://www.tkrgroup.com/en/tkr-group-en.htm</u>

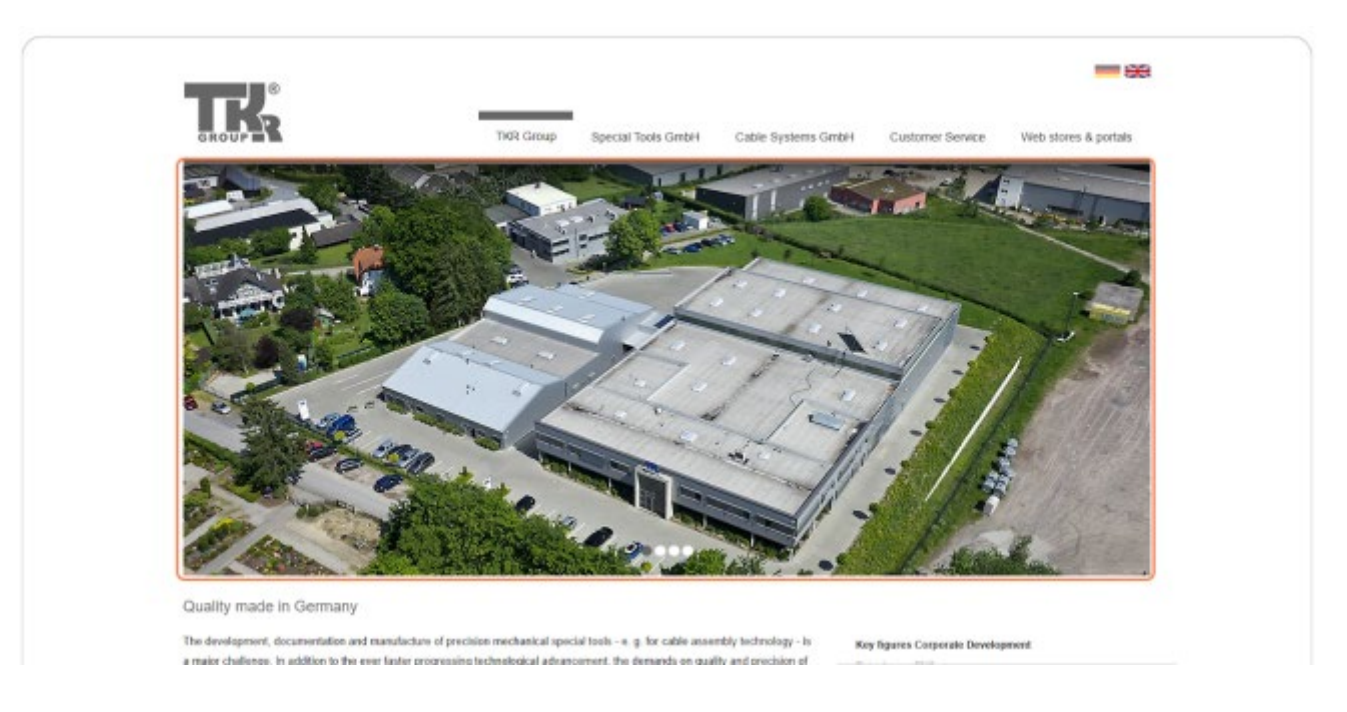

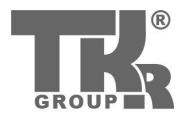

#### • Click on Contact Customer Service

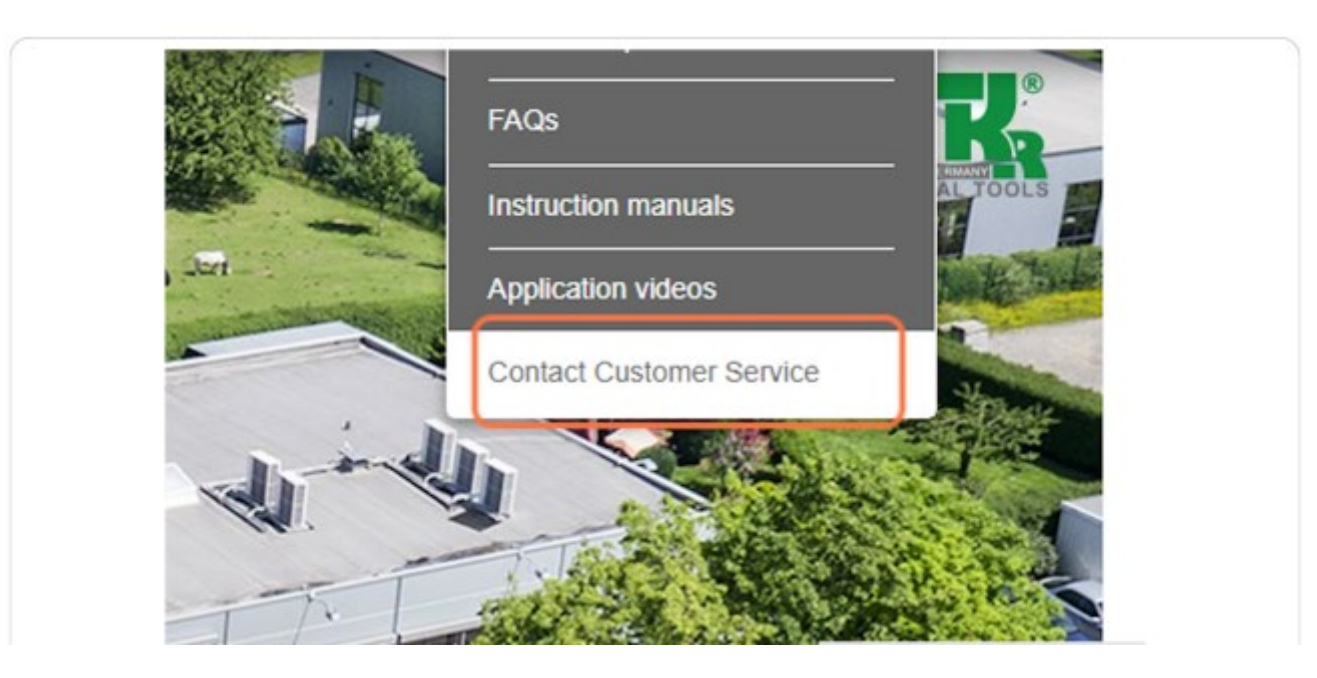

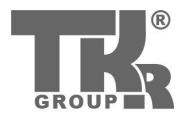

- Click on drop down for "Product Type"
- Please choose the product that's in question
- Then, please click on "Continue to contact form"

| In order to answer your questions as soon as possible, we kindly ask you to fill out the form com |
|---------------------------------------------------------------------------------------------------|
| Are you wondering how we handle your personal data? In our Privacy Policy we inform you in d      |
| Product type:                                                                                     |
| VAS 611 007 🗸                                                                                     |
| Continue to contact form                                                                          |
|                                                                                                   |
|                                                                                                   |

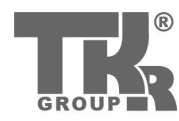

- Please fill out (Fillable) PDF completely.
- Use **US123456789** for the VAT section to proceed through the form.
- Be sure to state in the Error Description area what is going on with your unit.
- Someone from TKR should reach out to you asap to further the claim. Please be sure to have the dealer to keep me in the loop with any communications, so that I can push it through.